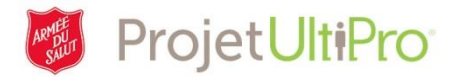

## Modification du solde des congés payés (CP)

L'administrateur doit ajouter les nouveaux employés dans le système et modifier les renseignements personnels et relatifs à la paie, au poste et au salaire des employés en place. Cet outil de travail aidera les administrateurs à modifier les soldes des congés payés des employés. Pour effectuer cette tâche, vous devez avoir le niveau d'accès « Administrateur ».

- 1. Sur la page d'accueil, cliquez sur *Menu*.
- 2. Cliquez sur Administration.
- 3. Sélectionnez Mes employés.

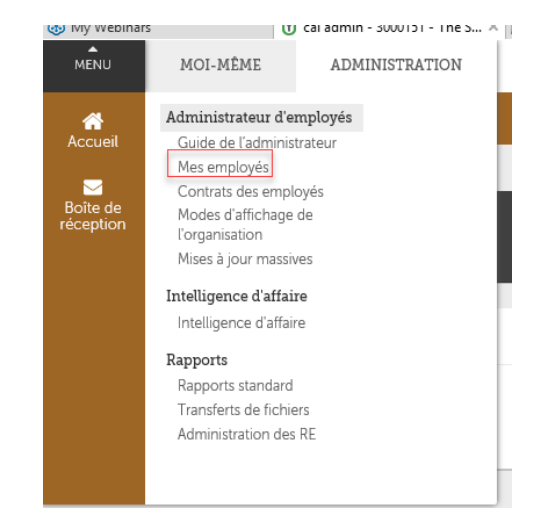

C٦

- 4. Rechercher le nom de l'employé concerné.
- 5. Cliquez sur son nom.
- Mes employés

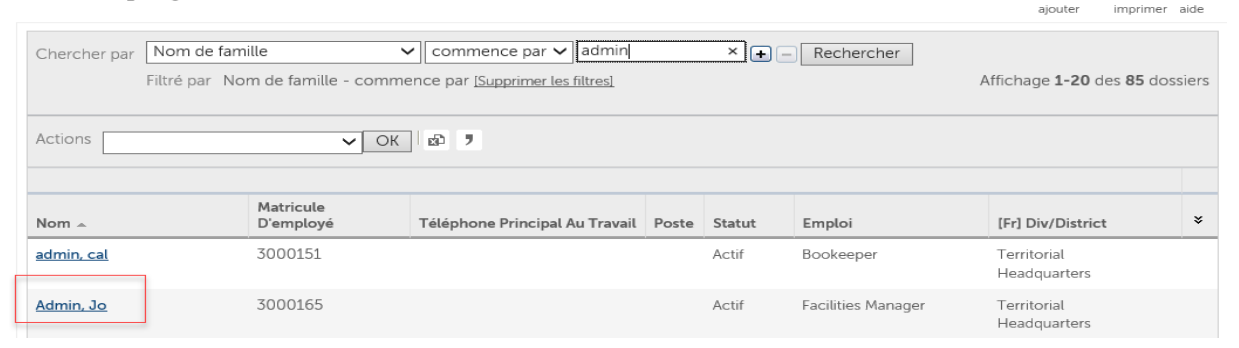

Personnel Emplois Pointage Paie Avantages Impôts Documents

Liens

Régimes des CP

- 6. Cliquez sur Avantages.
- 7. Cliquez sur Régimes des CP.
- 8. Cliquez sur le nom du régime que vous désirez mettre à jour.

| Régimes des CP           |          |        |          |        |  |  |            |            |
|--------------------------|----------|--------|----------|--------|--|--|------------|------------|
|                          |          |        |          |        |  |  |            |            |
| <u>Med/Per</u><br>FT/PT  | 20.0000  | 0.0000 | 20.0000  | 0.0000 |  |  | 07/18/2017 | 12/31/2017 |
| <u>TSA Sick</u><br>FT/PT | 45.0000  | 0.0000 | 45.0000  | 0.0000 |  |  | 07/18/2017 | 12/31/2017 |
| TSA Vac<br>FT/PT         | 160.0000 | 0.0000 | 160.0000 | 0.0000 |  |  | 07/18/2017 | 12/31/2017 |

Jo Admin - 3000165 🕅 🖣 🕨 🕅 Jo Admi

Avantages actuels

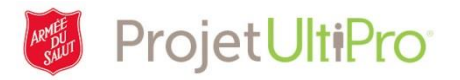

Temps non travaillé rémunéré

9. Le champ Gagnées correspond au solde au début. Cliquez sur ce champ et entrez le bon solde d'heures.

La date dans le champ *Ancienneté* correspond à la date d'embauche.

La date dans le champ Gains accumulés au correspond à la date de la dernière période de paie à laquelle des heures ont été ajoutées à la banque d'heures. Cette date doit toujours concorder avec la date de FIN de la période de paie.

La date dans le champ *Réinitialiser* correspond à la date à laquelle le régime des CP est réinitialisé. Cette date coïncide avec celle du régime de CP.

| États de service le 1<br>3 mois 1 jour | 0/19/2017         |                       |              |
|----------------------------------------|-------------------|-----------------------|--------------|
| Régime                                 | ▪ TSA Vac FT/PT ∨ | Ancienneté            | 07/18/2017   |
| Heures/Salaire                         | Heures            | Gains accumulés<br>au | • 07/18/2017 |
| Gagnées                                | • 160.0000        | Réinitialiser         | • 12/31/2017 |
| Prises                                 | • 0.0000          |                       |              |
| Disponibles                            | 160.0000          |                       |              |

Exemple : Employé du QGT admissible au régime de vacances de l'Armée du Salut. Ce régime est en vigueur du 1<sup>er</sup> janvier au 31 décembre. Donc, le 31 décembre, le système réinitialise les données et le 1<sup>er</sup> janvier, le solde des heures est mis à jour.

- Si quelqu'un est embauché au milieu de 2018, sa date de réinitialisation sera le 31 décembre 2018.
- Pour les employés régis par une convention collective, la date de réinitialisation est le dernier jour du cycle annuel.

**REMARQUE :** Si vous ajoutez ou modifiez un régime de **CONGÉS PAYÉS**, veillez à ce que les dates des champs GAINS ACCUMULÉS AU et RÉINITIALISER soient identiques. Les dates dans ces deux champs devraient correspondre à la date de fin de la précédente période de paie.

| 10. Cliquez sur <b>Enregistrer.</b> | Résumé                                                        | soumetire annuler imprimer alde |                                   |  |  |  |
|-------------------------------------|---------------------------------------------------------------|---------------------------------|-----------------------------------|--|--|--|
| 11. Aucun commentaire n'est         | Vous devez sélectionner Envoyer pour compléter cette demande. |                                 |                                   |  |  |  |
| nécessaire. Cliquez sur             | Commentaires                                                  |                                 |                                   |  |  |  |
| Soumettre.                          |                                                               |                                 |                                   |  |  |  |
|                                     |                                                               |                                 | Addition of Territor allowers and |  |  |  |
|                                     | <ul> <li>Temps non travail</li> </ul>                         | Temps non travaillé rémunéré    |                                   |  |  |  |
|                                     |                                                               | Avant                           | Soumis                            |  |  |  |
|                                     | Régime                                                        | VACAT - unavailable             | VACAT - unavailable               |  |  |  |
|                                     | Heures accumulées                                             | 160.0000                        | 155.0000                          |  |  |  |
|                                     | Heures prises                                                 | 0.0000                          | 0.0000                            |  |  |  |
|                                     | Caine and multiple au                                         | 07/10/2017                      | 07/00/0017                        |  |  |  |